# Conexión Para Padres

Haciendo conexiones entre la casa y la escuela

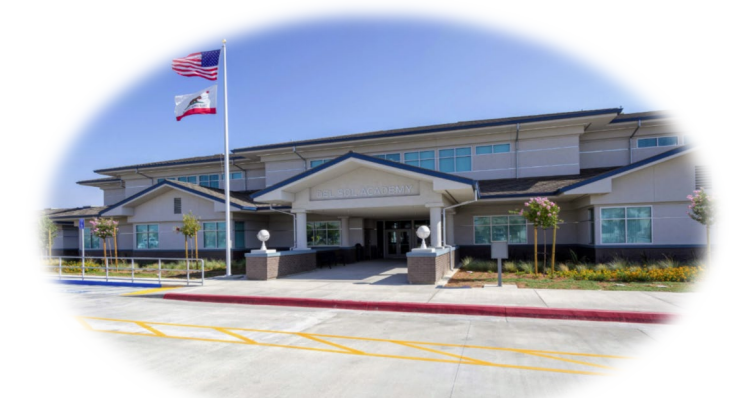

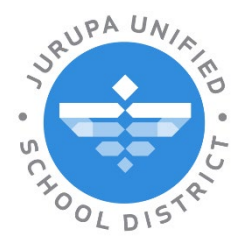

LEARNING WITHOUT LIMITS

Revised August 2024

#### ¿Qué es ParentConnection/Conexión Para Padres?

- Q ParentConnection (Conexión Para Padres) es un componente del sistema de información estudiantil que les provee a los padres/tutores acceso a los datos de sus alumnos a través del internet.
- Los padres/tutores se pueden conectar a este sistema y ver el progreso de sus niños, de su asistencia escolar, y más.
- Usted tendrá acceso a la información de sus niños con una sola cuenta mientras sus niños permanezcan en el distrito escolar Jurupa.

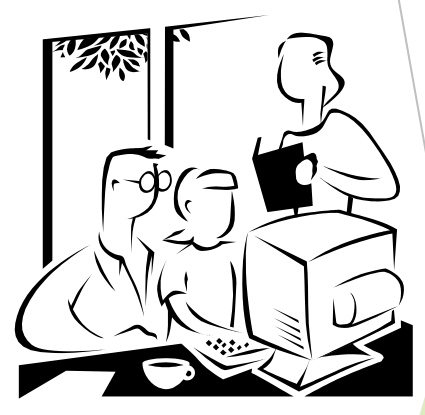

#### ¿Como Puede Obtener Acceso a Conexión Para Padres?

El acceso hacia Conexión Para Padres está disponible en el sitio web de Jurupa:

#### jurupausd.org

Haga clic el enlace en la parte superior de la página.

| SELECT LANGUAGE V   PARENT CONNECT   STUDENT CONNECT                                                                           |          |
|----------------------------------------------------------------------------------------------------|----------|
| Select a School Website Search Q                                                                                               |          |
| Home Board - LCAP Our District Our Schools Programs<br>Haga click en<br>el enlace de<br>la pagina<br>principal del<br>distrito | How Do I |

### ¿Qué es lo que ven los padres?

- La página para entrar a Conexión Para Padres
- ¿Olvido su contraseña? Haga clic en "¿Olvidaste tu contraseña? Haga clic aquí" en la página. Se le pedirá que proporcione su correo electrónico.
- Si necesita ayuda adicional el personal de la oficina de la escuela tendrá acceso para ver su número de PIN, actualizar su correo electrónico y reestablecer su contraseña.

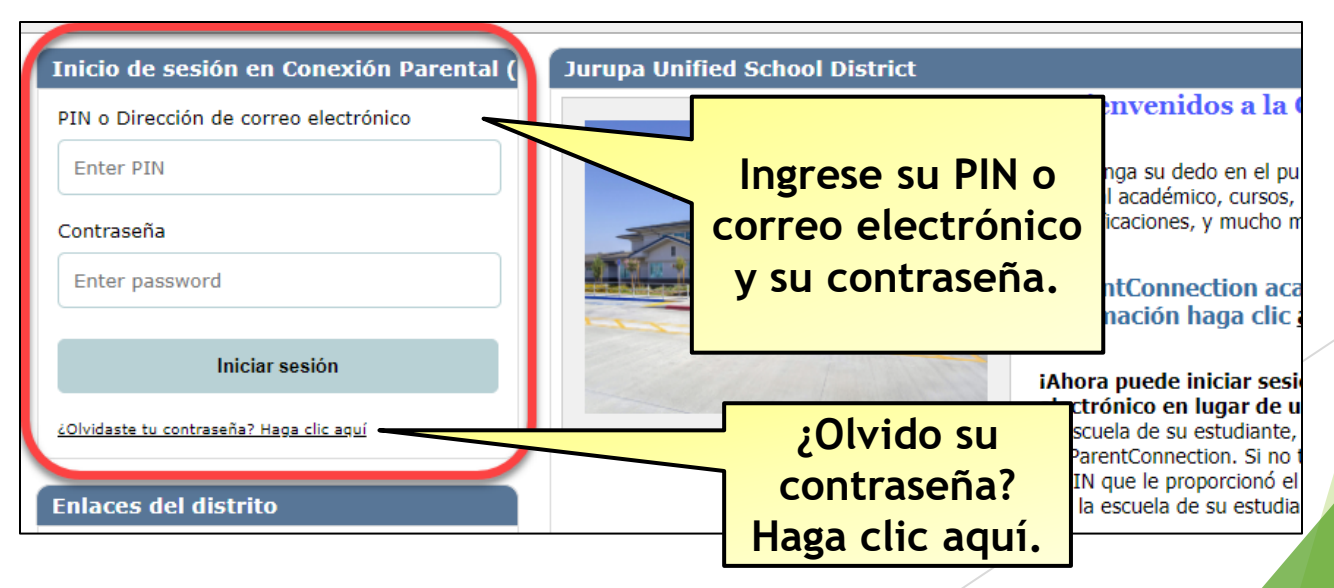

#### Pantalla Para Seleccionar al Alumno

- Repaso de la pantalla
- Viendo a los alumnos

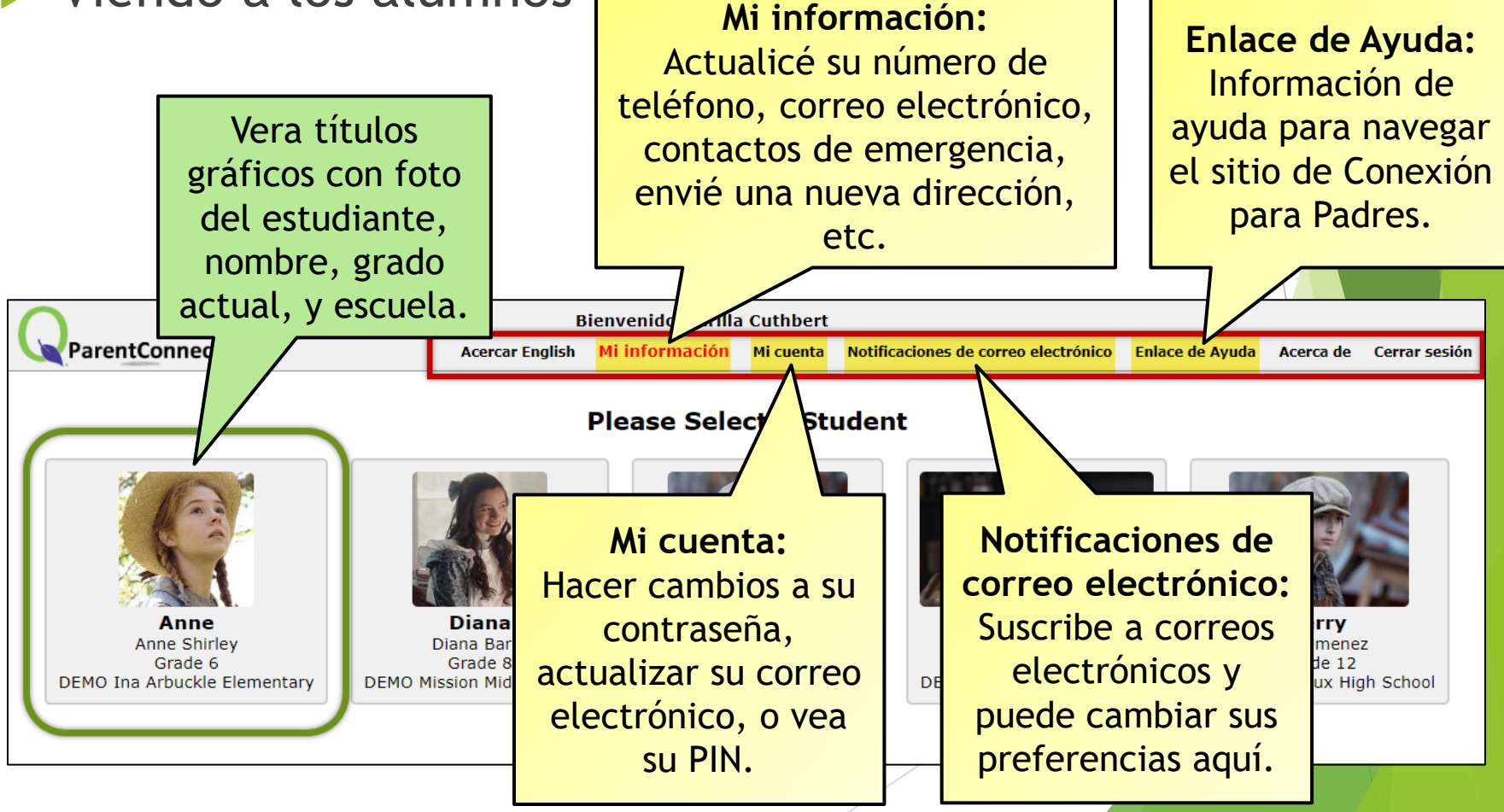

#### Pantalla Para Seleccionar al Alumno

- Los alumnos van a aparecer en la pantalla donde selecciona al alumno si es que está matriculado en el distrito y el padre/tutor tiene acceso valido a Conexión Para Padres para el alumno.
- Por favor póngase en contacto con el personal de la escuela si no ve a su alumno en la lista.

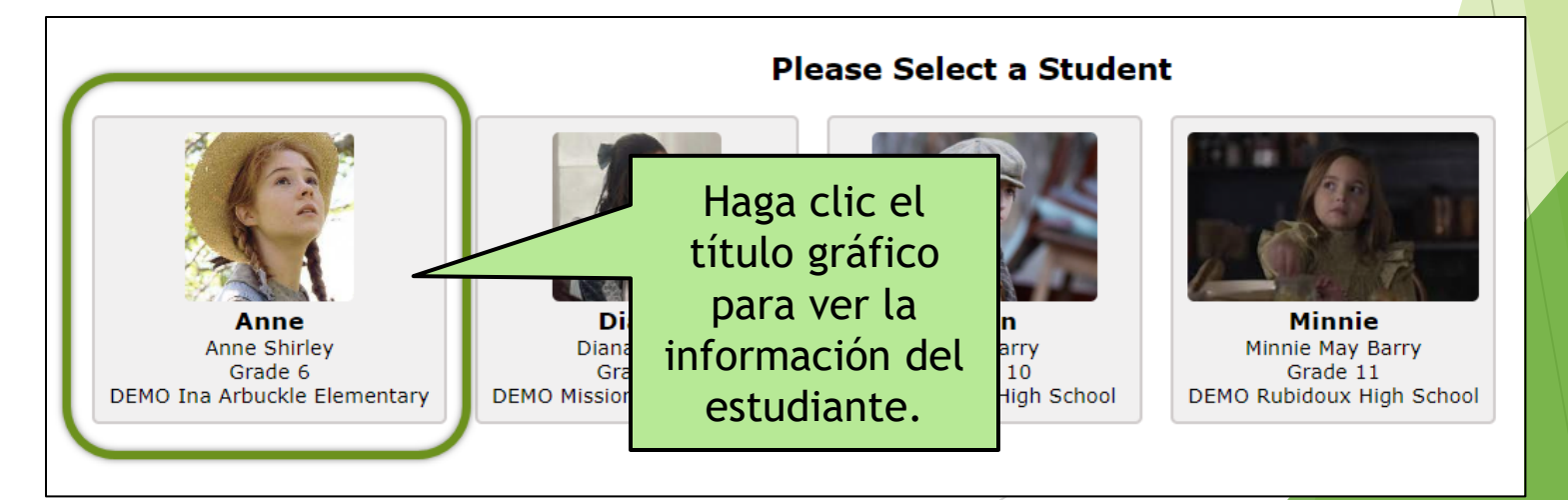

#### Escuela/Grupo/Año

- Hacia la última parte del año es posible que vea una opción para seleccionar un año escolar diferente para su estudiante.
- Esto se debe a los preparativos del distrito para el próximo año escolar.

| $\cap$ |                                            |            |      |       | Welcome                       | e Marilla Cut | hbert       |               |                |               |          |            |          |
|--------|--------------------------------------------|------------|------|-------|-------------------------------|---------------|-------------|---------------|----------------|---------------|----------|------------|----------|
|        | ParentCo                                   | nnection   |      |       | View In Spanish               | 2024/25 A     | nnual Infor | mation Update | e My Account   | Email Signup  | Help     | About      | Sign Out |
|        |                                            | Student N  | lame | Grade | School Name                   | School Year   | Birth Date  | Advisor       | Counselor      | School/Track, | /Year    |            |          |
| 1114   |                                            | Minnie M B | arry | 11    | DEMO Rubidoux High School (T) | 2024-2025     | 6/1/2008    |               | and the second | DEMO Rubidou  | x High 9 | School (T) | 24/25 🗸  |
|        | Menu C DEMO Rubidoux High School (T) 24/25 |            |      |       |                               |               |             |               |                |               | 24/25    |            |          |
| 🗖 We   | lcome                                      | <u>^</u>   |      |       |                               |               |             |               |                | DEMO Rubidou  | x High 9 | School (T) | 25/26    |

### Información Estudiantil

- Cuando seleccione a su alumno, escoja de las siguientes opciones:
- Enlaces (Links)
- Bienvenid (Welcome)
- Cuentas (Accounts)
- Actividades (Activities)
- Formularios
   Asignados (Assigned Forms)
- Asignaciones (Assignments)
- Asistencia (Attendance)
- Informe de Evaluación Alternative de CAASPP (CAASPP Alt Assessment Report)
- Cafetería (Cafeteria)
- Contactos (Contacts)
- Datos Demográficos

(Demographics)

- Documentos (Documents)
- Inscripción (Enrollment)
- Promedio de Calificaciones (GPA)
- Requisitos de Graduación (Grad Rqmts)
- Salud (Health)
- Elementos de la Biblioteca
   Pendientes (Library Items Out)
- Multas Pendientes (Outstanding Fines)
- Programas (Programs)
- Pulso (Pulse)

- Marcas (Marks)
- Boleta de

Calificaciones (Report Cards)

- Horario (Schedule)
- Estándares (Standards)
- Pruebas (Testing)
- Transcripción
   Escolar (Transcript)
- Noticias (News)
- Estado de Transferencia
   Dentro del Districto (Intra-District Transfer Status)

#### Información Estudiantil

- Escoja diferentes áreas para ver. Haga clic en la seña + (mas) junto a cada área para ver o ocultar la información.
- Haga clic en el icono de Inicio para seleccionar un estudiante diferente.

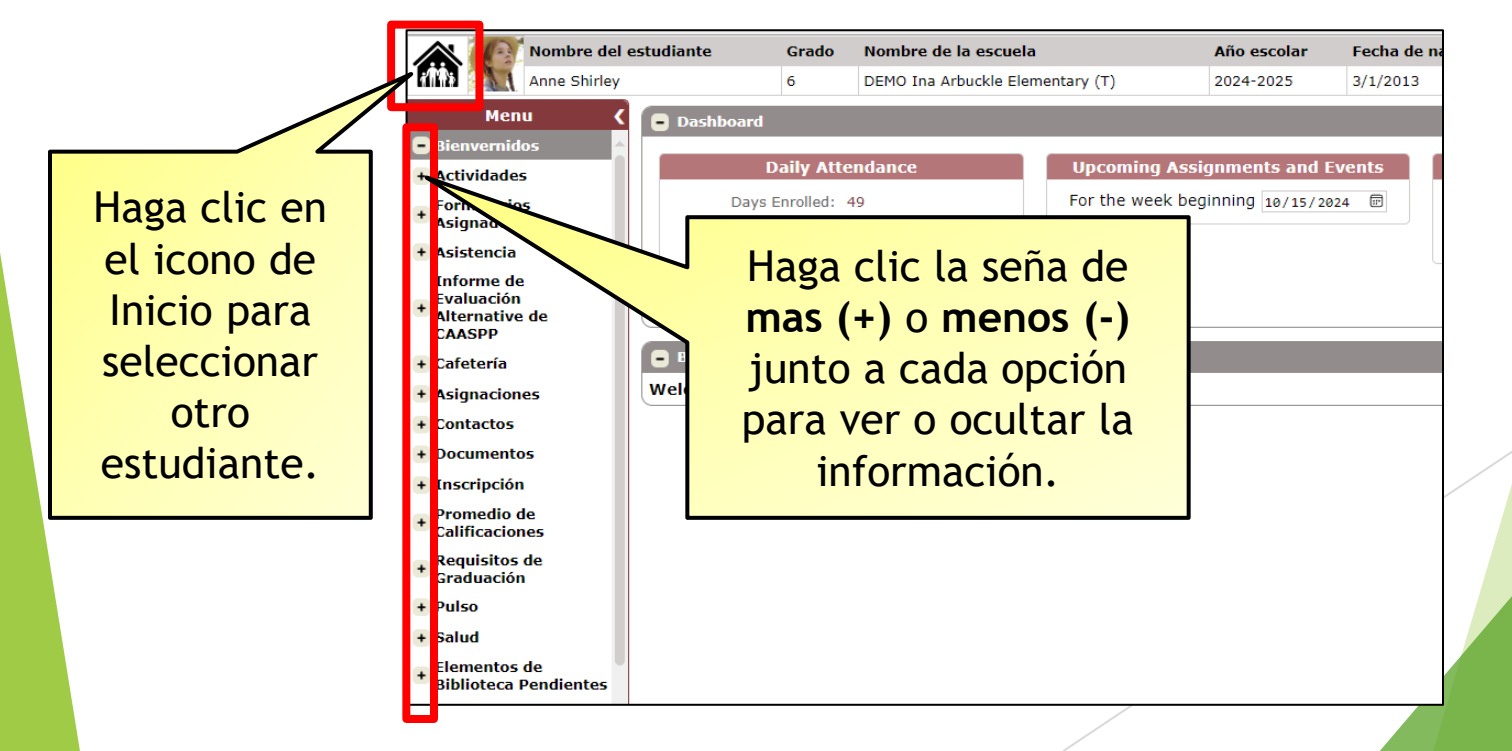

#### Dashboard

- Un resumen de las clases actuales, calificaciones actuales, y asistencia.
- La información adicional incluye el saldo de la cuenta del estudiante, el saldo de la cafetería, y los formularios asignados.

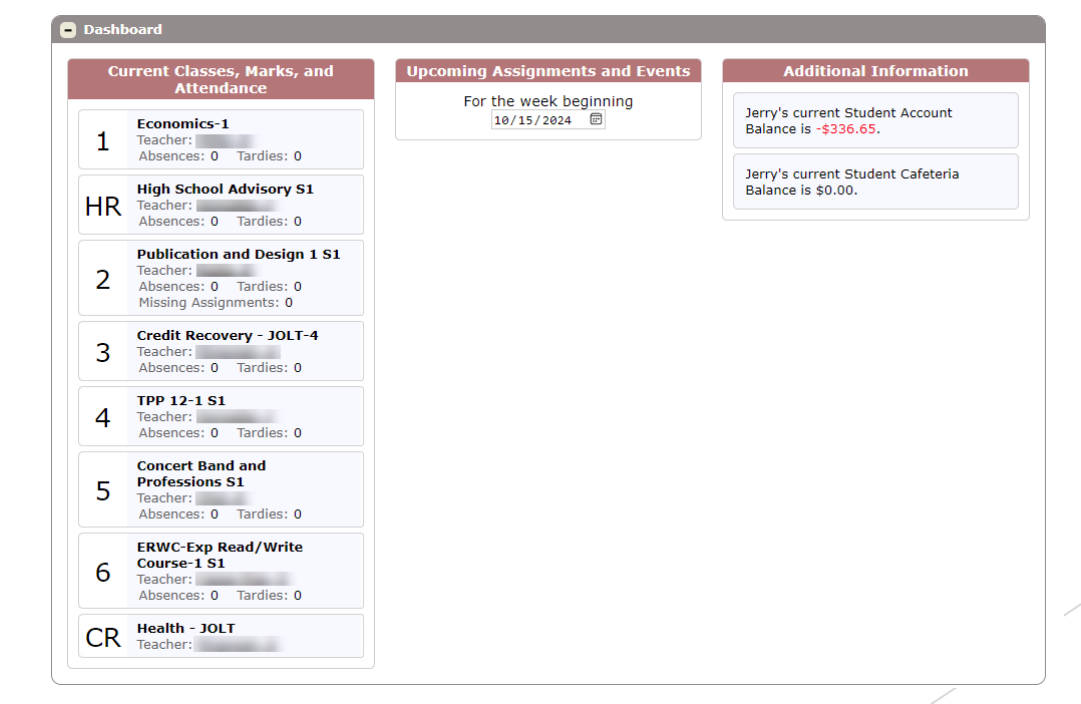

#### Enlaces

- Aquí aparecen enlaces a sitios web relevantes puestos a disposición por el distrito.
- Incluye un enlace a Q Communication (ParentSquare).

# Links ParentConnection (Conexión para padres) How to Use ParentConnection Como Usar Conexión Para Padres O Communication (ParentSquare) Interact & communicate with faculty and staff members through Q Communication (ParentSquare) SSID in ParentConnection/SSID en Conexion de Padre English Spanish Library Parent Guide (Guía Informativo Para los Padres) English Español PeachJar

#### Cuentas

Ver el saldo de la cuenta del estudiante y realizar pagos en línea a la cuenta del estudiante.

| - Cuentas  |                |            |                                   |         |        |                |
|------------|----------------|------------|-----------------------------------|---------|--------|----------------|
|            |                |            |                                   |         | Online | e SBA Payments |
|            |                |            | Saldo de cuenta del<br>estudiante |         |        |                |
|            |                |            | -\$72.00                          |         |        |                |
|            |                | D          | etalles de la transacción         |         |        |                |
| Fecha      | Nro. de recibo | Artículo(s | 5)                                | Costo   | Pago   | Saldo adeudado |
| 11/28/2023 |                |            |                                   | \$35.00 | \$0.00 | \$35.00        |
| 08/10/2021 |                |            |                                   | \$35.00 | \$0.00 | \$35.00        |
| 02/07/2020 |                |            |                                   | \$2.00  | \$0.00 | \$2.00         |
|            |                |            |                                   |         |        |                |

#### Actividades

Si las escuelas utilizan el módulo Actividades, vea y realice un seguimiento de la participación de los estudiantes en las actividades.

| Actividades     | ;                     |                      |               |                   |                   |
|-----------------|-----------------------|----------------------|---------------|-------------------|-------------------|
| Fecha de inicie | Fecha de finalización | Тіро                 | Actividad     | Grado escolar     | Hora del servicio |
| 07/01/2020      | 06/30/2021            | Club or Organization | 100 Mile Club | Elementary School |                   |
| 07/01/2019      | 06/30/2020            | Club or Organization | 100 Mile Club | Elementary School |                   |
| 07/01/2018      | 06/30/2019            | Club or Organization | 100 Mile Club | Elementary School |                   |
| 07/01/2017      | 06/30/2018            | Club or Organization | 100 Mile Club | Elementary School |                   |
| 07/01/2017      | 06/30/2018            | Club or Organization | 100 Mile Club | Elementary School |                   |
|                 |                       |                      |               |                   |                   |

#### Formularios Asignados

Vea los formularios que están disponibles o que le han sido asignados para completar.

| Menu                                                                   | Dashboard                                                                                                    |                   |
|------------------------------------------------------------------------|----------------------------------------------------------------------------------------------------|-------------------|
| + Bienvernidos<br>+ Actividades                                        | Daily Attendance Upcoming Assignments and Events Additional Inf                                                 | ormation          |
| <ul> <li>Formularios</li> <li>Asignados</li> <li>Asistencia</li> </ul> | Days Enrolled: 42<br>Days Present: 42<br>Days Excused: 0                                                        | assigned for      |
| Informe de<br>Evaluación<br>Alternative de<br>CAASPP                   | Days Unexcused: 0<br>Gilbert's current Stude<br>Balance is -\$35.00.                                            | nt Account        |
| Cafetería     Asignaciones     Contratos                               | Formularios Asignados     Assigned Forms                                                                        |                   |
| + Contactos + Documentos                                               | Form Name         Student         Requested By Requested On         Due         Date         Status Last Change |                   |
| Inscripción                                                            | 2024-25 Elementary Biliteracy Award Roche, Gilbert                                                              | Complete Form Now |

#### Asignaciones

Vea cosas que los maestros comparten a través de GradeBook (programa de grados), información de trabajos, grados actuales, resultados de tareas o trabajos, etc.

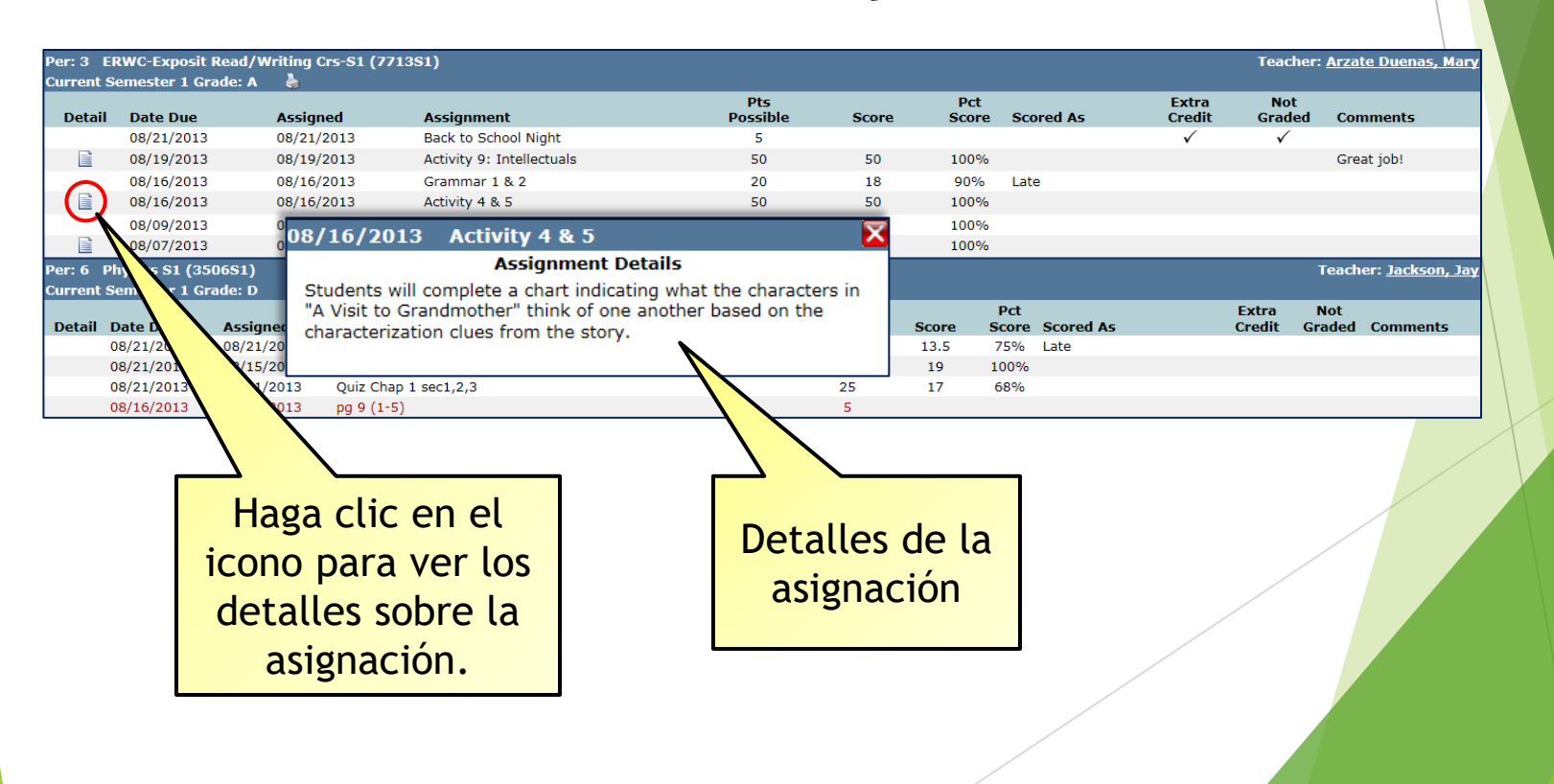

#### Asistencia

Vea un resumen de la asistencia escolar y detalles.

| Asisten    | cia           |         |            |                                                                                                    |                  |             | Show All Detail                                                                                                    |
|------------|---------------|---------|------------|----------------------------------------------------------------------------------------------------|------------------|-------------|----------------------------------------------------------------------------------------------------|
|            |               |         | ŀ          | Resumen de asisten                                                                                                    | cia por clase    |             |                                                                                                    |
| Período    | Semestre      | Curso   | •          | Profesor                                                                                                    | Tarde            | Justificado | Sin jus cación                                                                                                    |
| Α          | AS            | Adviso  | ory 7/8    |                                                                                                    | 0                | 0           |                                                                                                    |
| 1          | AS            | Math 8  | 3          |                                                                                                    | 0                | 0           | •                                                                                                    |
| 2          | AS            | ELA 8   |            |                                                                                                    | 0                | 0           | 0                                                                                                    |
| 3          | AS            | Social  | Studies 8  |                                                                                                    | 0                | 0           | 0                                                                                                    |
| 4          | AS            | PE 7/8  | 3          |                                                                                                    | 0                | 0           |                                                                                                    |
| 5          | AS            | Roboti  | ics        |                                                                                                    | 0                | 0           |                                                                                                    |
| 6          | AS            | Scienc  | e 8        | and the second second s | 0                | 0           | Consejo: Haga clic                                                                                                    |
|            |               |         | Re         | sumen de asistencia                                                                                                    | según motivo     |             | on "Show All Dotail"                                                                                                    |
| Ar         | tículo de asi | stencia | Total po   | or período                                                                                                    | Artículo de asis | tencia Tota | al por perío EII JIIUW ALL DELAIL                                                                                                    |
| Pre        | esent         |         | 5          | 557                                                                                                    |                  |             | para ver todos los                                                                                                    |
| Hide Atten | dance Detail  | )       |            |                                                                                                    |                  |             |                                                                                                    |
|            |               |         |            | Detalles de la as                                                                                                    | istencia         |             | archivos.                                                                                                    |
| Fecha      | a Pe          | eríodo  | Asistencia | Curso                                                                                                    |                  | Profesor    |                                                                                                    |
| 12/9/20    | )24           | А       | Present    | 1900-10 Advis                                                                                                    | ory 7/8          |             | and a second second sec |
| 12/9/20    | )24           | 1       | Present    | 4800-1 Math 8                                                                                                    |                  |             |                                                                                                    |
| 12/9/20    | )24           | 2       | Present    | 2800-8 ELA 8                                                                                                    |                  |             |                                                                                                    |
| 12/9/20    | )24           | 3       | Present    | 3800-5 Social                                                                                                    | Studies 8        |             |                                                                                                    |
| 12/9/20    | )24           | 4       | Present    | 6900-9 PE 7/8                                                                                                    |                  |             |                                                                                                    |
| 12/9/20    | )24           | 5       | Present    | 7835-1 Robotic                                                                                                    | s                |             |                                                                                                    |
| 12/9/20    | )24           | 6       | Present    | 5800-11 Scien                                                                                                    | ce 8             |             |                                                                                                    |
| 12/6/20    | )24           | А       | Present    | 1900-10 Advis                                                                                                    | ory 7/8          |             |                                                                                                    |
|            |               |         |            |                                                                                                    |                  |             |                                                                                                    |

#### Informe de Evaluación Alternative de CAASPP

Contiene los resultados de la evaluación alternativa de CAASPP.

Informe de Evaluación Alternative de CAASPP

CAASPP Alternative Assessment Report 2021

#### Cafetería

Vea el saldo actual de su estudiante, sus transacciones y realice pagos a la cuenta de Servicio de Nutrición de su estudiante.

| Cafetería  |                       |              |                          |                 |                                    |        |        |  |  |
|------------|-----------------------|--------------|--------------------------|-----------------|------------------------------------|--------|--------|--|--|
|            |                       |              |                          |                 | Online Nutrition Services Payments |        |        |  |  |
|            |                       | Total durant | de la cafe<br>e el últim | tería<br>Io año |                                    |        |        |  |  |
|            |                       | Costos       | Pagos                    | Saldo           |                                    |        |        |  |  |
|            |                       | \$0.00       | \$0.00                   | \$0.00          |                                    |        |        |  |  |
|            |                       |              |                          |                 |                                    |        |        |  |  |
|            |                       | Detalles     | de la trar               | isacción        |                                    |        |        |  |  |
| Fecha      | Descripción           |              |                          |                 | Ubicación                          | Costo  | Pago   |  |  |
| 08/08/2024 | Reimbursable Breakfas | t Meal       |                          |                 |                                    | \$0.00 | \$0.00 |  |  |
|            |                       |              |                          |                 |                                    |        |        |  |  |

#### Contactos

- Ver contactos principales, contactos de emergencia e información del hogar.
- Se recomienda que repase esta información para asegurarse que la escuela tenga la información más actualizada.

| <ul> <li>Contactos</li> </ul> |          |                 |          |                            |                  |             |               |
|-------------------------------|----------|-----------------|----------|----------------------------|------------------|-------------|---------------|
|                               |          |                 | Co       | ntactos principales        |                  |             |               |
| Contacto                      | Relación | Тіро            |          | Teléfono                   | Tipo de teléfono | Vive con    | el estudiante |
| 📄 Marilla Cuthbert            | Mother   | Parent or legal | Guardian | (444) 444-4444             | Cell Phone       |             | $\checkmark$  |
|                               |          |                 |          | (333) 333-3333 500559      | Work             |             |               |
| Matthew Cuthbert              | Father   | Parent or legal | Guardian | (555) 555-5555             | Cell Phone       |             | $\checkmark$  |
|                               |          |                 | Agregar  | contacto de emergencia     |                  |             |               |
| Contacto                      | Tel      | éfono           | Тір      | o de teléfono              | F                | telación    | Notas         |
| Nathaniel Buttons             | (55      | 5) 555-5555     | Cell     | Phone (Text Msg Available) | ) (              | Grandfather |               |
| Manzana Beach                 | (22      | 2) 222-2222     | Cell     | Phone (Text Msg Available) | ) E              | Baby Sitter |               |
| Alfeo De La Vaca              | (33      | 3) 333-3333     | Cell     | Phone (Text Msg Available) | A (              | lelative    |               |
|                               |          |                 |          | Hogar                      |                  |             |               |
| Nombre                        |          |                 | Тіро     | Escuela                    |                  |             | Estado        |
| Cuthbert, Marilla             |          |                 | Contact  |                            |                  |             |               |
| Cuthbert, Matthew             |          |                 | Contact  |                            |                  |             |               |
| Barry, Diana                  |          |                 | Student  | DEMO Mission Midd          | lle School       |             | м             |
| Barry, John                   |          |                 | Student  | DEMO Patriot High          | School           |             | м             |
| Barry, Minnie                 |          |                 | Student  | DEMO Rubidoux Hi           | gh School        |             | м             |
| Jimenez, Jim                  |          |                 | Student  | DEMO Rubidoux Hi           | gh School        |             | м             |
| Shirley, Anne                 |          |                 | Student  | DEMO Ina Arbuckle          | e Elementary     |             | м             |
|                               |          |                 |          |                            |                  |             |               |

#### **Datos Demográficos**

#### Vea los datos demográficos de su alumno.

#### Datos Demográficos

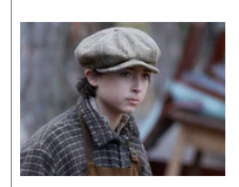

| Nombre                                       | John Barry        | Número de identificación local:      |                          |
|----------------------------------------------|-------------------|--------------------------------------|--------------------------|
| Apodo:                                       |                   | Número de identificación del estado: |                          |
| Fecha de nacimiento:                         | 04/01/2009        | Escuela:                             | DEMO Patriot High School |
| Edad:                                        | 15                | Consejero:                           | Cornejo, Scott           |
| Género:                                      | Male              |                                      |                          |
| Lugar de nacimiento:                         | Riverside, CA US  |                                      |                          |
| Doc. de verificación de fecha de nacimiento: | Birth Certificate |                                      |                          |
| Nro de doc. de verificación:                 |                   | Estado civil:                        |                          |
| Número de inmigrante:                        |                   |                                      |                          |
| Hispano/Latinoaméricano:                     | No                |                                      |                          |
| Raza:                                        | White             |                                      |                          |
| Nivel de inglés:                             | R-FEP             |                                      |                          |
| Idioma principal:                            | Spanish           |                                      |                          |
| Lenguaje de comunicación preferido:          | English           |                                      |                          |
| Dirección particular:                        | 4850 Pedley Rd    |                                      |                          |
|                                              | Jurupa Valley, CA | 92509                                |                          |
| Dirección postal:                            |                   |                                      |                          |
| Dirección verificada:                        |                   |                                      |                          |
| Número de teléfono principal:                | (555) 555-5555 [  | [Residence]                          |                          |
| Correo electrónico:                          | @jus              | d.k12.ca.us                          |                          |

#### Documentos

Vea ciertos documentos, cartas y expedientes académicos de la escuela de su estudiante, si están disponibles.

| 😑 Docu   | mentos           |                               |             |                       |                                       |       |  |
|----------|------------------|-------------------------------|-------------|-----------------------|---------------------------------------|-------|--|
| Date     | Туре             |                               | D           | Doc Ti                | itle                                  | Notes |  |
| 08/25/20 | 23 English Leari | ner Annual Placement Notifica | tion Letter | 20<br>Ar<br>Pla<br>Le | 024 EL<br>Innual<br>lacement<br>etter |       |  |

#### Inscripción

#### Vea el historial de la matriculación de su alumno.

| Inscripción |                                       |                       |                |                    |            |           |
|-------------|---------------------------------------|-----------------------|----------------|--------------------|------------|-----------|
|             | Escuela actual: DEMO Ina A            | rbuckle Elementary    | Fecha de ins   | cripción: 08/21/20 | 017        |           |
|             | Grado: 6                              |                       | Año de gra     | duación: 2031      |            |           |
|             | Consejero: Unassigned                 | Plan de               |                |                    |            |           |
|             | Distrito de residencia: Jurupa Unifie | ed School District    | Me             | mbresía:           |            |           |
|             | Escuela de residencia: DEMO Ina A     | rbuckle Elementary    | Código ge      | ográfico :         |            |           |
|             | Escuela de elección: DEMO Ina A       | rbuckle Elementary    | Autobús de     | e partida:         |            |           |
| In          | formación restringida:                |                       |                | Autobús:           |            |           |
|             |                                       |                       |                |                    |            |           |
|             | His                                   | torial de inscripción | n              |                    |            |           |
| Escuela     | Grupo Año Est                         | ado Grado Fecha d     | de inscripción | Fecha de salida    | Orientador | Consejero |

| Locacia                              | di upo |       | Lotado |   | r centa de moemperon | reena de sanda | oncincu |
|--------------------------------------|--------|-------|--------|---|----------------------|----------------|---------|
| 46115 - DEMO Ina Arbuckle Elementary | т      | 24/25 | м      | 6 | 08/07/2024           |                |         |
| 46115 - DEMO Ina Arbuckle Elementary | ELO    | 23/24 | Ρ      | 5 | 09/25/2023           | 05/31/2024     |         |
| 46115 - DEMO Ina Arbuckle Elementary | т      | 23/24 | М      | 5 | 08/09/2023           | 05/31/2024     |         |
| 46115 - DEMO Ina Arbuckle Elementary | SL     | 22/23 | S      | 5 | 06/05/2023           | 06/29/2023     |         |
| 46115 - DEMO Ina Arbuckle Elementary | т      | 22/23 | м      | 4 | 08/08/2022           | 05/31/2023     |         |

#### Promedio de Calificaciones

- Vea la información acerca del promedio académico (GPA) de su alumno.
- Para secundaria.

| Show All    |                          |                  |                          |                     |                        |          | alificaciones      | omedio de C | • P  |
|-------------|--------------------------|------------------|--------------------------|---------------------|------------------------|----------|--------------------|-------------|------|
| de la clase | vo Rango de la clase Tap | GPA<br>acumulati | Créditos<br>acumulativos | l GPA del período a | Créditos de<br>período | Semestre | r Tipo de GPA      | Año escola  | Grad |
| 275         | 157                      | 2.6053           | 190.0000                 | 2.6667              | 30.0000                | S2       | Overall Weighted   | 2024        | 11   |
| <u> </u>    |                          | 2.59             | 160.0000                 | 2.8333              | 30.0000                | S1       | Overall Weighted   | 2024        | 11   |
| a           | Haga clic a              | 2.60             | 190.0000                 | 2.6667              | 30.0000                | S2       | Overall Unweighted | 2024        | 11   |
| oara        | "Show All" par           | 2.59             | 160.0000                 | 2.8333              | 30.0000                | S1       | Overall Unweighted | 2024        | 11   |

archivos.

#### Requisitos de Graduación

Ver el progreso del estudiante en sus requisitos de graduación de la secundaria.

Para secundaria.

| •           | Requisitos de Graduación                                                  |             |                    |         |                              |
|-------------|---------------------------------------------------------------------------|-------------|--------------------|---------|------------------------------|
| Gra<br>Rule | duation Requirement: HS Diploma Class<br>e: HS Diploma Eff Class 2023-Now | Not Me      | t as of 08/08/2024 |         |                              |
| Тур         | e Requisito                                                               | Obligatorio | Real               | Acortar | Requerimientos<br>alcanzados |
| Е           | English                                                                   | 40.0000     | 30.0000            | 10.0000 |                              |
| Е           | Mathematics                                                               | 30.0000     | 30.0000            |         | $\checkmark$                 |
| Е           | Mathematics 1                                                             |             | Complete           |         | $\checkmark$                 |
| Е           | Life Science                                                              | 10.0000     | 10.0000            |         | $\checkmark$                 |
| Е           | Physical Science                                                          | 10.0000     | 10.0000            |         | $\checkmark$                 |
| Е           | U.S. History                                                              | 10.0000     | 10.0000            |         | $\checkmark$                 |
| Е           | World History                                                             | 10.0000     | 10.0000            |         | $\checkmark$                 |
| Е           | Government                                                                | 5.0000      | 0.0000             | 5.0000  |                              |

#### Salud

Vea la información acerca de la salud de su alumno como vacunas y visitas al consultorio de salud.

| Fecha • Inq                   | An                        | tecede        |                    |                      |
|-------------------------------|---------------------------|---------------|--------------------|----------------------|
| Fecha 🔺 Inq                   |                           |               | ntes médicos       |                      |
|                               | luietudes                 |               | Resulto            |                      |
| 09/01/2023 Ast                | hma (Requires Medicatio   | on)           | Mer n s            | School               |
|                               |                           | Inmur         | izaciones          |                      |
| Tipo de inmunización          | Fechas de inmuniza        | ción          |                    |                      |
| Polio                         | Dose 1: 05/29/2011        | 2: 06         |                    |                      |
| Diphtheria, Tetanus, Pertussi | <b>Dose 1:</b> 06/29/2011 | 2: 08         | Haga clic a "Show  | <b>5:</b> 05/05/2015 |
| Measles, Mumps, Rubella       | Dose 1: 05/01/2012        | 2: 05         | All Office Visits" |                      |
| HIB Meningitis                | Dose 1: 06/29/2011        | 2: 08         |                    |                      |
| Hepatitis B                   | Dose 1: 06/29/2011        | 2: 08         | para ver todos los |                      |
| Varicella (Chicken Pox)       | Dose 1: 05/01/2012        | 2: 05         | archivos.          |                      |
| Hepatitis A                   | Dose 1: 11/01/2012        | <b>2:</b> 05, |                    |                      |
| T-dap                         | Dose 1: 10/12/2022        |               |                    |                      |
| TB Test                       | Dose 1: 05/17/2015        |               |                    |                      |
| Physical CHDP                 | Dose 1: 05/09/2016        |               |                    |                      |
|                               | ١                         | /isitas       | a la oficina       |                      |
| Fecha Descripción             | Servicio D                | isposi        | ción A tiempo      | El tiempo expiró     |
|                               | No ha                     | y inforr      | nación disponible  |                      |

#### Artículos de la Biblioteca

Ver artículos prestados al estudiante de la biblioteca de la escuela.

| 😑 Elementos de Biblioteca Pendientes |                                     |         |            |            |           |          |  |  |  |  |
|--------------------------------------|-------------------------------------|---------|------------|------------|-----------|----------|--|--|--|--|
| Library Items Out                    |                                     |         |            |            |           |          |  |  |  |  |
| Site Name                            | Title                               | Barcode | Date Out   | Date Due   | Item Type | Price    |  |  |  |  |
| Patriot High School                  | Dell Chromebook 3110                |         | 11/03/2023 | 05/24/2024 | Asset     | \$270.00 |  |  |  |  |
| Patriot High School                  | Dell 3110 Chromebook 65w AC Adapter |         | 11/03/2023 | 05/24/2024 | Asset     | \$35.00  |  |  |  |  |

#### **Cargos Pendientes**

#### Vea si su estudiante tiene multas pendientes adeudadas a la escuela.

| 🕒 Multas Pendi              | entes        |                                     |         |                |         |
|-----------------------------|--------------|-------------------------------------|---------|----------------|---------|
|                             |              |                                     | Out     | standing Fines |         |
| Site Name                   | Assessed     | Title                               | Barcode | Note           | Amount  |
| Mira Loma Middle<br>School  | 03/27/2023   | B Dell Chromebook 3100              |         |                | \$50.00 |
| Mira Loma Middle<br>School  | 09/13/2022   | 2 Dell Chromebook 3100              |         |                | \$50.00 |
| Pedley Elementary<br>School | / 10/15/2018 | B Dell Chromebook 11<br>Touchscreen |         |                | \$25.00 |

#### Programas

## Ver la participación del alumno en los programas.

| Programas                      |                      |                                     |                       |
|--------------------------------|----------------------|-------------------------------------|-----------------------|
| Programa                       | Fecha de inscripción | <ul> <li>Fecha de salida</li> </ul> | Entorno instruccional |
| Independent Study - Short Term | 11/27/2023           | 12/14/2023                          | Unset                 |
| CEP 181                        | 08/09/2023           | 06/30/2024                          | Unset                 |

#### Pulse

Vea el progreso general de su alumno de un vistazo, incluida las calificación actuales, la asistencia y la información de tareas faltantes.

| - Pulso          |          |    |      |                   |                           |           |                |            |                                |
|------------------|----------|----|------|-------------------|---------------------------|-----------|----------------|------------|--------------------------------|
|                  |          |    |      | Información de: T | hursday, August 8, 2024 a | t 2:01 AM |                |            |                                |
| Clase            | Profesor | Pd | Sala | Semestre          | Calificación<br>actual    | Pct       | #<br>Ausencias | #<br>Tarde | #Asignaciones<br>no entregadas |
| Social Studies 8 | Garza, J | 3  | 2    | Semester 1        |                           |           | 0              | 0          | 0                              |

#### Marcas

- Después de que se publique el período de calificaciones, vea la boleta de calificaciones.
- Para secundaria.

| <ul> <li>Marks</li> </ul> |                                  |                  |      |            |                         |       |
|---------------------------|----------------------------------|------------------|------|------------|-------------------------|-------|
| Semester 1                | Progress 1                       |                  |      |            |                         |       |
| Period                    | Course                           | Teacher          | Acad | Comr       | nents                   | Notes |
| 1                         | AP Spanish Lang S1               | Guzman, J        | B+   | Stude      | nt has Good Work Habits |       |
| 2                         | Restaurant Occupations-ROP S1    | Cosman, K        | B-   | Stu        |                         |       |
| HR                        | High School Advisory             | Janeway, A       | P    |            |                         |       |
| 3                         | ERWC-Exposit Read/Writing Crs-S1 | Arzate Duenas, M | Α    | Stu        | Haga clic en el         |       |
| 4                         | TA - World History S1            | Smith, L         | А    |            | Haga Clic en el         |       |
| 5                         | American Government              | Jones, K         | Α    | Stu        | •••••                   |       |
| 6                         | Physics S1                       | Jackson, J       | C+   | Stu<br>Stu | icono para ver          |       |
|                           |                                  |                  |      |            | comontarios             |       |
|                           |                                  |                  |      |            | Comentarios             |       |
|                           |                                  |                  |      |            | adicionalos dol         |       |
|                           |                                  |                  |      |            | aurcionales del         |       |
|                           |                                  |                  |      |            |                         |       |
|                           |                                  |                  |      |            | los maestros.           |       |
|                           |                                  |                  |      |            |                         |       |

#### Boleta de Calificaciones

Ver las boletas de calificaciones de años actuales y pasados.

| Boleta de Calificaciones               |
|----------------------------------------|
|                                        |
| 2024 SP4 Progress Report - Spanish     |
| 2024 SP4 Progress Report               |
| 2024 SP3 Progress Report               |
| 2024 SP2 Progress Report - Spanish     |
| 2024 SP2 Progress Report               |
| 2024 SP1 Progress Report - Spanish     |
| 2024 SP1 Progress Report               |
| 2024 S2 Official Report Card - Spanish |
| 2024 S2 Official Report Card           |

#### Horario

- Vea el itinerario actual de cada uno de sus alumnos.
- Puede hacer clic en el nombre <u>subrayado</u> del maestro para enviar un correo electrónico; vera una ventanilla para crear un mensaje nuevo en su programa de correos.

| - Hor  | ario     |          |            |                  |          |                    | Show All       |
|--------|----------|----------|------------|------------------|----------|--------------------|----------------|
| Períod | o Días S | Semestre | Código del | curso Curso      | Profesor | Salón de clases Re | tro Salida     |
| А      | 0        | AS       | 1900       | Advisory 7/8     |          |                    | 202405/29/2025 |
| 1      | 0        | AS       | 4800       | Math 8           |          | 107/               | 02405/29/2025  |
| 2      | 0        | AS       | 2800       | ELA 8            |          |                    | 02405/29/2025  |
| 3      | 0        | AS       | 3800       | Social Studies 8 | 3        | Haga Clic a        | 02405/29/2025  |
| 4      | 0        | AS       | 6900       | PE 7/8           |          | "Show All" para    | 02405/29/2025  |
| 5      | 0        | AS       | 7835       | Robotics         |          | ver todos los      | 02405/29/2025  |
| 6      | 0        | AS       | 5800       | Science 8        |          | archivos.          | 02405/29/2025  |
|        |          |          |            |                  |          |                    |                |

#### Estándares

#### Vea la boleta basada en los estándares.

Para primaria.

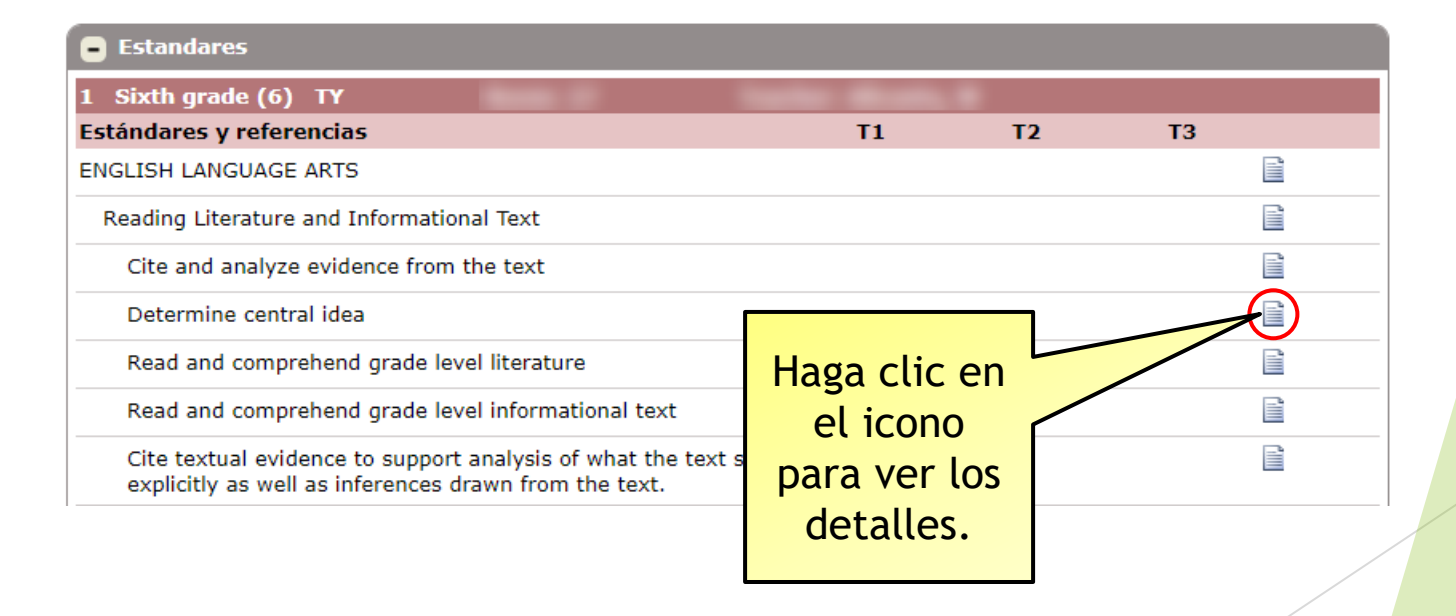

#### Pruebas

Vea los resultados de los exámenes basados en los estándares.

| Pruebas                                                |                                          |           |                     |                    |                                      | Show All       |
|--------------------------------------------------------|------------------------------------------|-----------|---------------------|--------------------|--------------------------------------|----------------|
| Select a Resource                                      | to Learn Mo                              | ore Abo   | out Yo              | ur Test Results    |                                      |                |
| ACTFL AAPPL Sco<br>CAASPP Scale Sco<br>CAASPP Starting | res and Reporti<br>ore Ranges<br>Smarter | <u>ng</u> |                     |                    | Haga clic a<br>"Show All"            |                |
| Examen                                                 | Fecha de<br>realización                  | Grado     | Pasar               | Calificaciones     | para ver todos                       |                |
| CAASPP/Smarter B                                       | alanced Calif                            | ornia Se  | cience <sup>·</sup> | Test (CAST)        | los archivos.                        |                |
|                                                        | 04/18/2024                               | 11        |                     | AchLv: 2 Dom1: 1   |                                      |                |
| CAASPP/Smarter B                                       | alanced Sma                              | rter Bal  | anced f             | for ELA            |                                      |                |
|                                                        | 04/09/2024                               | 11        |                     | AchLv: 1 ComCLM    | 1:1 ComCLM2:1 Lex: 670L So           | ale: 2300      |
| CAASPP/Smarter B                                       | alanced Sma                              | rter Bal  | anced f             | for Math           |                                      |                |
|                                                        | 04/03/2024                               | 11        |                     | AchLv: 1 ComCLM    | 11: 1 ComCLM2: 1 Quant: 790Q         | Scale: 2388    |
| Read180 Read180                                        | Phonics Inve                             | ntory     |                     |                    |                                      |                |
|                                                        | 08/19/2020                               | 10        | $\checkmark$        | DecodeS: Advancing | g DecodeS: Advancing Fluency: 2      | 26 Fluency: 26 |
|                                                        | 08/19/2020                               | 11        | $\checkmark$        | DecodeS: Advancing | <b>DecodeS:</b> Advancing Fluency: 2 | 26 Fluency: 26 |

#### Transcripción Escolar

Vea el expediente académico de su alumno.

| <b>)</b> Trans | scripcion I | Escolar  |                         |                                 |                |           | Show All |
|----------------|-------------|----------|-------------------------|---------------------------------|----------------|-----------|----------|
| Año 🔺          | Grado       | Semestre | Materia                 | Curso                           | Calificaciones | Crédito P | fesor    |
| 2024           | 11          | S1       | Arts: Performing        | Marching Band S1                | Acad: A        | 5.0000    |          |
| 2024           | 11          | S1       | CTE                     | Concert Band and Professions S1 | Acad: A        | 5.00      |          |
| 2024           | 11          | S1       | English: Core           | English 11-1 S1                 | Acad: D        | I L       |          |
| 2024           | 11          | S1       | Mathematics: Core       | Mathematics II-1 S1             |                |           |          |
| 2024           | 11          | S1       | Physical Education: Ath | letics Baseball, Advanced S1    | Haga c         | clic a    | 1000     |
|                |             |          |                         |                                 | "Show          | All"      |          |

para ver todos los archivos

#### Noticias

Las escuelas pueden agregar noticias visibles acerca del distrito escolar y del salón de clases (si están disponibles).

| Noticias |                                                    |             |           |           |        |               |               |
|----------|----------------------------------------------------|-------------|-----------|-----------|--------|---------------|---------------|
|          | = Non-School Da                                    | ay = Non-St | udent Day |           |        | Month: 🕁 2024 | - October 👻 📫 |
|          | DEMO Rubidoux High School Calendar - October, 2024 |             |           |           |        |               |               |
|          | Domingo                                            | Lunes       | Martes    | Miércoles | Jueves | Viernes       | Sábado        |
|          |                                                    |             | 1         | 2         | 3      | 4             | 5             |
|          | 6                                                  | 7           | 8         | 9         | 10     | 11            | 12            |
|          | 13                                                 | 14          | 15        | 16        | 17     | 18            | 19            |
|          | 20                                                 | 21          | 22        | 23        | 24     | 25            | 26            |
|          | 27                                                 | 28          | 29        | 30        | 31     |               |               |

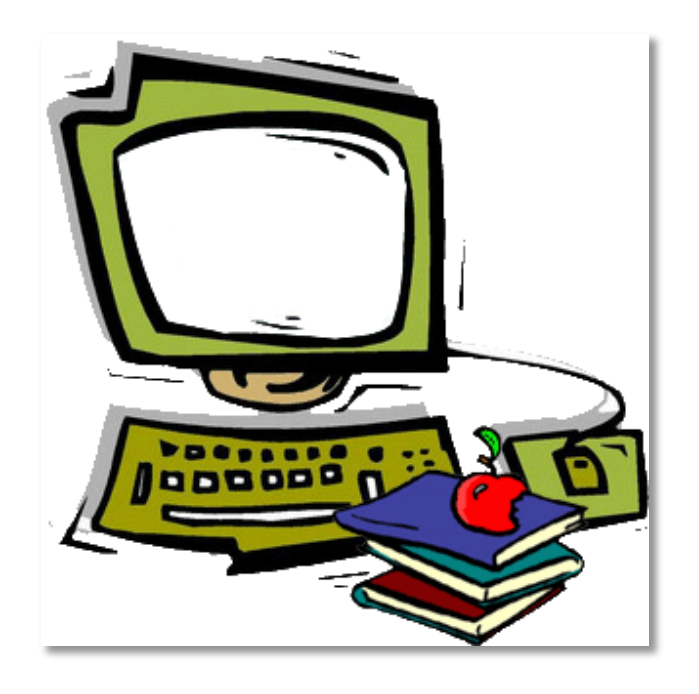